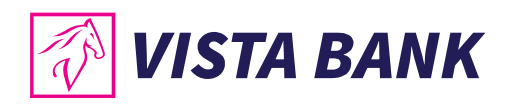

# #faster

# VISTA INTERNET ȘI MOBILE BANKING

Noua generație de online banking

ÎMPREUNĂ, SUNTEM MAI PUTERNICI

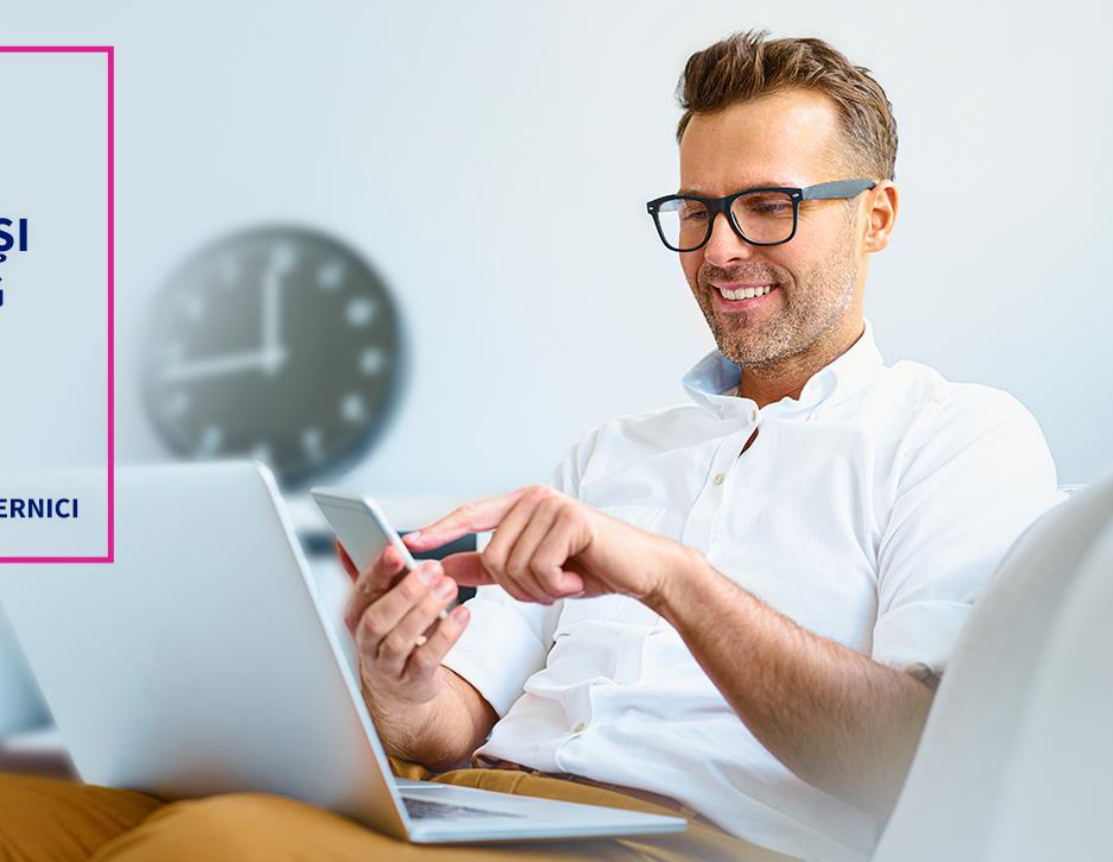

# Manual de utilizare Vista Mobile Banking

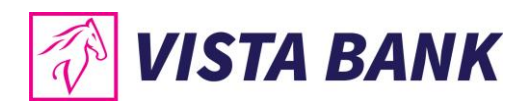

# CUPRINS

| VISTA INTERNET SI MOBILE BANKING                |
|-------------------------------------------------|
| Care sunt noile aplicatii Vista Online Banking? |
| Cateva cuvinte despre securitate                |
| GHID DE CONECTARE                               |
| FUNCTIONALITATI                                 |
| Acasa                                           |
| Conturi                                         |
| Plati in lei10                                  |
| Transferuri1                                    |
| Plati in valuta12                               |
| Schimburi valutare13                            |
| Carduri14                                       |
| Depozite14                                      |
| Credite1                                        |
| Tranzactii de autorizat16                       |
| Gaseste ATM16                                   |
| Rate de schimb1                                 |
| Mesaje1                                         |
| Setari18                                        |
| Deconectare18                                   |
| Multi Account19                                 |
| Contact19                                       |

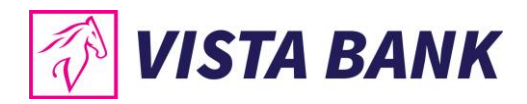

# **VISTA INTERNET SI MOBILE BANKING**

Iti multumim ca ai ales aplicatiile Vista Internet si Mobile Banking!

Noua generatie de aplicatii online banking **Vista Internet & Mobile Banking**, lansate recent, reprezinta o alternativa rapida si confortabila de a-ti accesa oricand si de oriunde conturile, de a ordona tranzactii sau de a-ti gestiona lichiditatile si creditele, atat de pe calculator sau laptop, cat si de pe telefonul mobil sau tableta.

Beneficiezi acum de o serie de noi functionalitati, dar si de o experienta in utilizare imbunatatita. O facilitate speciala este introducerea **tokenului virtual (eToken)**, o aplicatie mobila care permite un inalt nivel de securizare pentru autentificare si autorizarea tranzactiilor, prin generarea de coduri unice sau utilizarea de metode biometrice (amprenta digitala si recunoastere faciala), in functie de optiunea ta.

Mai mult, utilizand serviciile Vista Internet Banking si Vista Mobile Banking beneficiezi de comisioane semnificativ mai reduse fata de tranzactiile efectuate la ghiseu.

# Care sunt noile aplicatii Vista Online Banking?

- **1 Vista Internet Banking:** o noua versiune, mai prietenoasa, optimizata si extinsa din punct de vedere al functionalitatilor
- **2** Vista Mobile Banking: aplicatia prin care iti transformi smartphone-ul (Android sau iOS) in banca ta mobila, disponibila oriunde si oricand.
- **Vista eToken:** aplicatia prin care smartphone-ul tau (Android sau iOS) devine un dispozitiv de autentificare si autorizare virtual (eToken)

# Cateva cuvinte despre securitate

Aplicatiile Vista Internet Banking si Vista Mobile Banking inglobeaza **cele mai avansate tehnologii de securitate**, permitand efectuarea de operatiuni securizate, protejate prin doua niveluri de autentificare: (i) nume de utilizator si parola; (ii) coduri unice sau metode biometrice (amprenta digitala sau recunoastere faciala), prin aplicatia Vista eToken. Pentru a-ti proteja mai bine calculatorul, telefonul mobil sau tableta, te rugam sa consulti <u>recomandarile de securitate</u> de pe site-ul nostru.

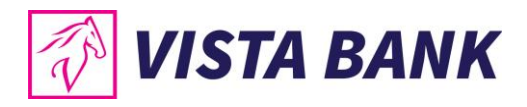

# **GHID DE CONECTARE**

### 1. Instaleaza dispozitivul de autentificare Vista eToken

• Descarca gratuit aplicatia Vista eToken din App Store (iOS)/Play Store (Android).

| Vista eTo<br>Vista Bank (1<br>OBŢINEŢI | iken<br>Romania) sa                           |                     | Vista eToken<br>vista bank (romania) sa        |                                                                                |  |  |
|----------------------------------------|-----------------------------------------------|---------------------|------------------------------------------------|--------------------------------------------------------------------------------|--|--|
| ☆☆☆☆☆☆<br>Putine evaluitin             | 4+<br>Văretă                                  | 3<br>PEGI 3 ©       |                                                |                                                                                |  |  |
| Aptcați 💿                              | Cinapsi Setàn<br>Gestiune secur<br>biometrică |                     | Install                                        |                                                                                |  |  |
| Semnäturä simplä                       | for informație proc                           | An Login            | Anno ang Ang Ang Ang Ang Ang Ang Ang Ang Ang A | are bits<br>Close Agentic Di<br>Redination account<br>I<br>metant to be notice |  |  |
| Semnatură (Scan QR)                    | Setare limbă                                  | 📑 Republic (San 199 | Charace line eTables                           |                                                                                |  |  |
|                                        |                                               |                     |                                                | *******                                                                        |  |  |

- Pentru activarea aplicatiei primesti pe numarul de telefon specificat la momentul solicitarii serviciului Vista Internet Banking un **ID (6 cifre)** si un **Cod SMS (6 cifre)**, cu valabilitate 60 minute.
- Acceaseaza aplicatia Vista eToken. Daca doresti sa folosesti facilitatea Semnatura Scan QR, permite accesul aplicatiei la camera telefonului. Apoi, introdu ID-ul si Cod SMS.

| 🖸 App Store 🔐 🗢 10:56 🧳 🖬 70 % 🔳 🤇                                                                                                    | TestFlight and 🗢 16:26 🚽 ¥ 46% (<br>Activare | s   | 🕻 Testr | light a | Sta      | ndar | 16-26<br>d Act | ivatio | n | 9 46 %<br>C | ы÷<br>К | S 🗸 Ar    | nulează | Sta | andar | d Act | ivation |     | ОК  |
|----------------------------------------------------------------------------------------------------|----------------------------------------------|-----|---------|---------|----------|------|----------------|--------|---|-------------|---------|-----------|---------|-----|-------|-------|---------|-----|-----|
|                                                                                                    |                                              |     | ID      | L dia a |          | de a | untium         |        |   |             |         | ID<br>688 | 019     |     |       |       |         |     |     |
| dı<br>ru                                                                                                    | Introduceți datele pentru activare           | 9   | Cod     | SMS     |          |      |                |        |   |             |         | Cod SMS   |         |     |       |       |         |     |     |
|                                                                                                    |                                              |     |         |         | nit prir |      |                |        |   |             |         | 129       | 124     |     |       |       |         |     | ٢   |
| "Vista eToken" ar dori să         acceseze camera         Aplicația necesită accesul la camera         dispozitivului pentru a scana imagini la         activare, acces și autentificare.         Nu permiteți       OK |                                              |     |         |         |          |      |                |        |   |             |         |           |         |     |       |       |         |     |     |
|                                                                                                    |                                              | - 1 | q       | w       | e r      | t    | у              | u      | i | 0           | p       | q         | w       | e r | r t   | у     | u       | i   | o p |
|                                                                                                    |                                              | d   | а       | s       | d        | f    | g              | h      | j | k I         |         | d a       | s       | d   | f     | g     | h       | iŀ  |     |
|                                                                                                    |                                              | x   | ↔       | z       | x        | с    | v              | b      | n | m           | ×       | Ŷ         | z       | x   | с     | v     | b r     | n n | n 🗵 |
|                                                                                                    |                                              | ₽   | 123     | ۲       | ₽        |      | Spa            | țiu    |   | Următ       | or      | 123       | ۲       | ₽   |       | Spa   | ţiu     |     | ОК  |

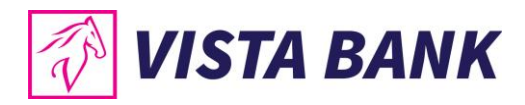

• Seteaza-ti **parola Vista eToken**. Acesta trebuie sa contina **minim 6 caractere**, are o valabilitate de 90 zile iar in caz de reutilizare Parola trebuie sa fie diferita fata de ultimele 3 parole utilizate.

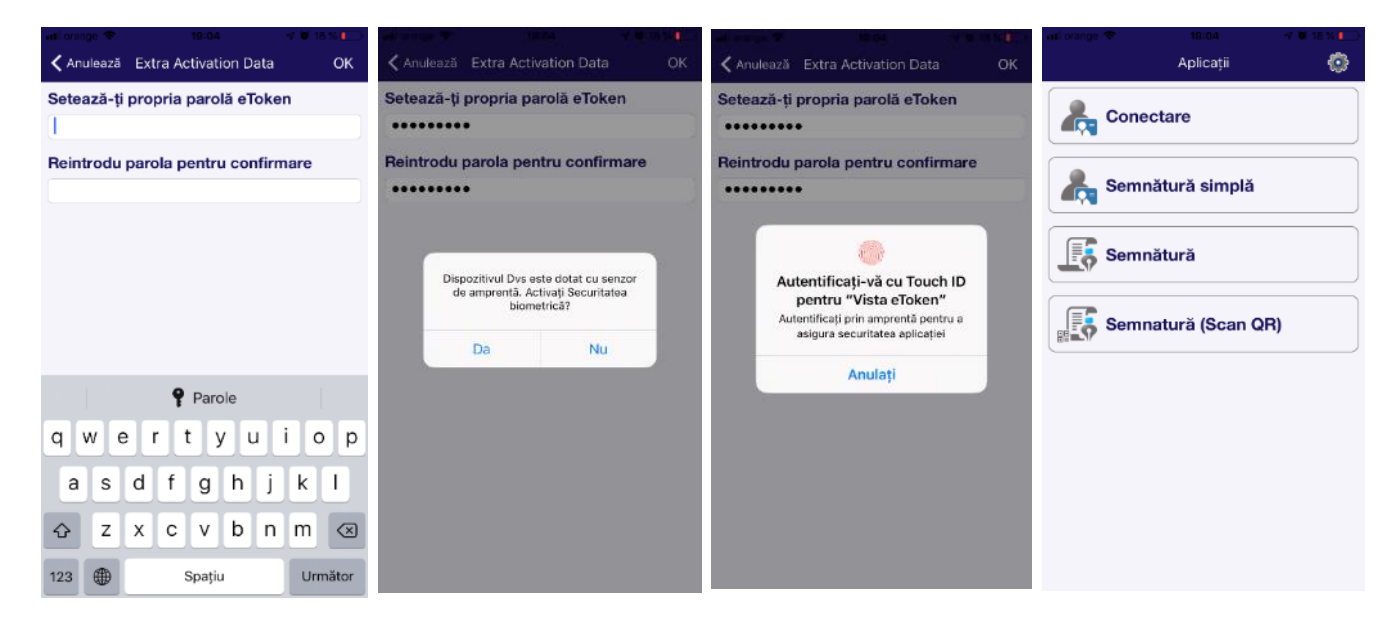

- Optional, dupa setarea parolei, poti activa **utilizarea datelor biometrice (amprenta digitala, recunoastere faciala)** pentru autentificare.
- Nota: (a )Daca ai uitat parola, te rugam sa ne contactezi. (b) Optiunile Conectare, Semnatura simpla, Semnatura si Semnatura (Scan QR) ofera optiuni de conectare si autorizare tranzactii pentru aplicatia Vista Internet Banking (calculator/ laptop).

#### Setari Vista eToken

Din meniul **Setari** al aplicatiei Vista eToken, poti sa:

- Activezi/dezactivezi utilizarea datelor biometrice
- Schimbi parola Vista eToken oricand doresti (optiune disponibila doar daca datele biometrice nu sunt activate)
- Stergi Vista eToken, la recomandarea unui ofiter bancar, in cazul unor probleme tehnice
- Selectezi optiunea de limba: romana sau engleza
- Sincronizezi timpul online, ca prima optiune de remediere atunci cand primesti eroarea de cod invalid

| aati orange 🗢 17:38 🚽 Ø 47% ■<br>Aplicatii 🚳 | ant orange ♥ 17:38 √ 10' 47 % ■.)<br>✔ Înapoi Setări |
|----------------------------------------------|------------------------------------------------------|
| Conectare                                    | Gestiune securitate biometrică                       |
| Semnäturä simplä                             | Informație producător                                |
| Semnătură                                    | Ştergere eToken                                      |
| Semnatură (Scan QR)                          | Setare limbă                                         |
|                                              | Sincronizarea timpului online                        |
|                                              |                                                      |
|                                              |                                                      |
|                                              |                                                      |

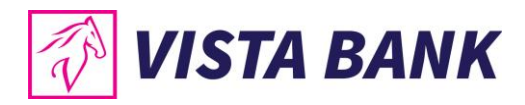

# 2. Instaleaza aplicatia Vista Mobile Banking

Descarca aplicatia Vista Mobile Banking din Apple Store (IOS) / Play Store (Android)

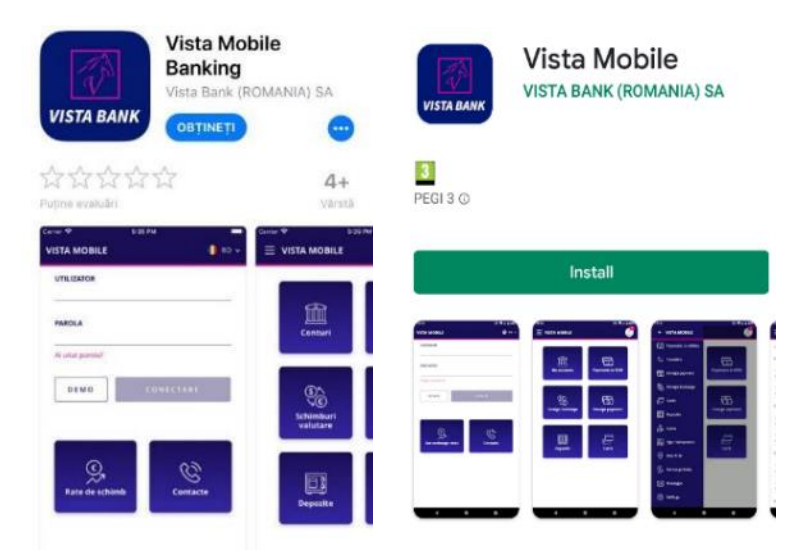

Autentificarea in aplicatia Mobile Banking se realizeaza cu aceleasi credentialele folosite si in aplicatia Internet Banking.

- Introdu **utilizatorul** (furnizat la momentul solicitarii serviciului **Vista Mobile**) si **parola initiala** (receptionata prin SMS pe numarul de telefon declarat la momentul solicitarii serviciului **Vista Mobile**).
- Prin apasarea butonului Conectare vei fi redirectionat automat in aplicatia Vista eToken.
- Introdu **Parola pe care ai setat-o pentru Vista eToken** sau utilizeaza **datele biometrice** pentru autentificare si vei fi apoi redirectionat inapoi in aplicatia **Vista Mobile Banking.**
- La prima logare in aplicatia Vista Mobile Banking ti se va solicita schimbarea parolei.
   Cerinte de securitate pentru setarea parolei: Lungime minima obligatorie: 8 caractere; Format: parola trebuie sa contina cel putin cifre, litere mici, litere mari; Posibilitate de reutilizare: Parola trebuie sa fie diferita fata de ultimele 3 parole utilizate; Valabilitate: 90 de zile; Blocare automata: la 5 incercari esuate de conectare, fara limita de timp.
- Acum esti conectat in aplicatia Vista Mobile Banking.

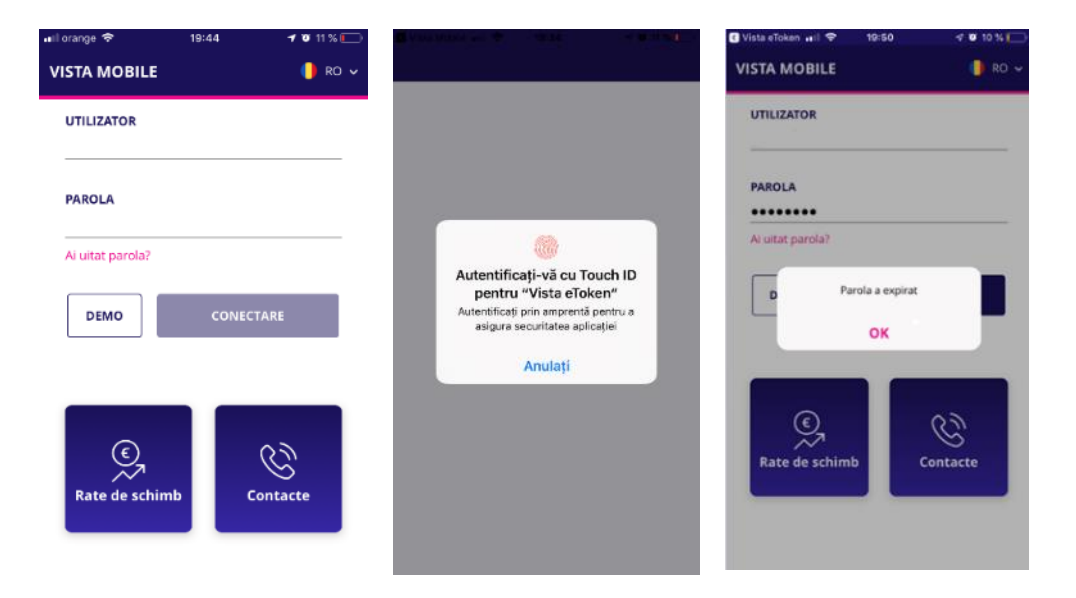

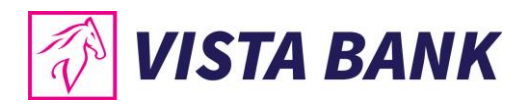

| atlorange 40  | 13:34         | • 76 % 💼) | 🖬 orange 🗢           | 17:09 -7 🛡 36 % 🔳          |
|---------------|---------------|-----------|----------------------|----------------------------|
| <b>く</b> Back | Setări        | Ċ         | = VISTA MOB          | ile 🧶                      |
| Sc            | himbare parol | lä        | 6                    |                            |
| PAROLA ACTU   | ALĂ           |           | <b>m</b>             | Ē                          |
| PAROLA NOUĂ   | (             |           | Conturi              | ۹ <u>س</u><br>Plāți în lei |
| CONFIRMĂ PA   | ROLA          |           | (05                  |                            |
|               | MODIFICĂ      |           | Schimbur<br>valutare | i Plāți în valută          |
|               |               |           |                      |                            |
|               |               |           | Depozite             | Carduri                    |
|               |               |           |                      |                            |

In cazul in care ai uitat parola, aceasta va putea fi schimbata prin apasarea butonului Ai uitat parola? urmand pasii descrisi in aplicatie.

| nul orange 🗢 18:57 -√ ¥ 10 % []<br>VISTA MOBILE | utilorange \$ 19:57 ≁ 9 10 % [].<br>← RESETEAZĂ PAROLA | Ğ Vista eToken anli 🗢 19:59 🛛 🕫 10 % 🗔 .<br>← RESETEAZĂ PAROLA | G Vista eToken anl ♥ 19:59 ◀ ♥ 10 % —<br>← RESETEAZĂ PAROLA |
|-------------------------------------------------|--------------------------------------------------------|----------------------------------------------------------------|-------------------------------------------------------------|
| UTILIZATOR                                      | UTILIZATOR                                             | UTILIZATOR                                                     | UTILIZATOR                                                  |
| PAROLA                                          | ULTIMELE 6 CIFRE DIN CODUL DE IDENTITATE               | ULTIMELE 6 CIFRE DIN CODUL DE IDENTITATE                       | ULTIMELE 6 CIFRE DIN CODUL DE IDENTITATE                    |
| Ai uitat parola?                                | TOKEN<br>GENEREAZĂ                                     | TOKEN                                                          | TOKEN<br>1966 An email was sent at AZĂ                      |
| DEMO                                            | RESETEAZĂ                                              | 196634 <b>GENEREAZĂ</b>                                        | +**fuc@vistabank.ro and a sms was<br>sent at ***061,<br>OK  |
|                                                 |                                                        | RESETEAZĂ                                                      |                                                             |
| Rate de schimb                                  |                                                        | i                                                              |                                                             |

Daca ai introdus parola gresit de 5 ori, vei primi mesajul "Utilizatorul este blocat".

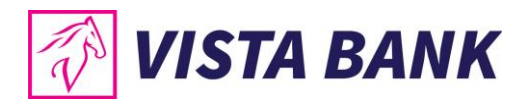

# FUNCTIONALITATI

Cu Vista Mobile Banking poti face o serie intreaga de operatiuni:

- Vizualizezi rapid **soldul online** si situatia **tranzactiilor** efectuate prin conturile tale
- Efectuezi transferuri intre conturile proprii si ordonezi plati in lei si valuta catre conturi deschise la alte banci
- Vizualizezi planul detaliat de rate la credite
- Constitui si lichidezi **depozite** la termen
- Efectuezi schimburi valutare
- Vizualizezi soldul, limitele de tranzactionare si tranzactiile efectuate cu cardurile de credit
- Scheme de autorizare complexe pentru persoane juridice
- Localizati cele mai apropiate unitati si bancomate Vista Bank

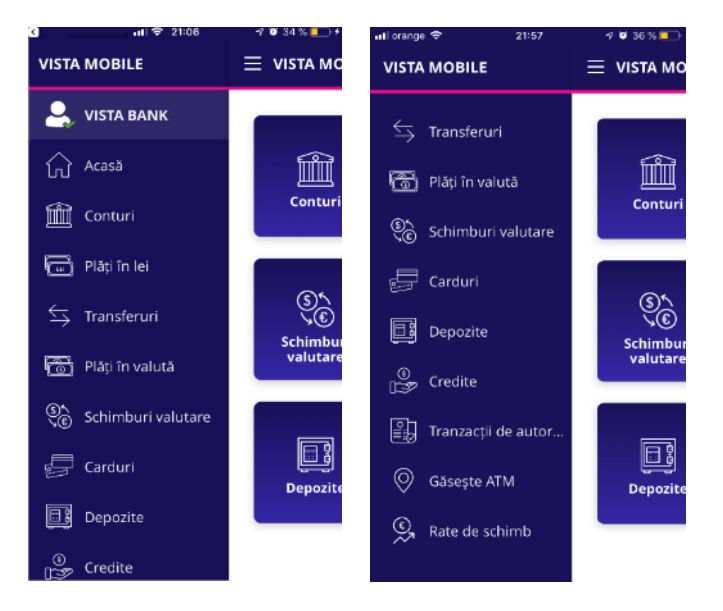

Pentru informatii complete despre produsele si serviciile oferite de banca, te rugam sa consulti Conditiile Generale de Afaceri accesand pe site-ul <u>www.vistabank.ro</u> fisierele <u>Termeni si Conditii</u> <u>Persoane Fizice si Termeni si Conditii Persoane Juridice</u>.

# Acasa

Meniul Acasa iti ofera posibilitatea de a utiliza foarte rapid **functionalitatile principale** ale aplicatiei.

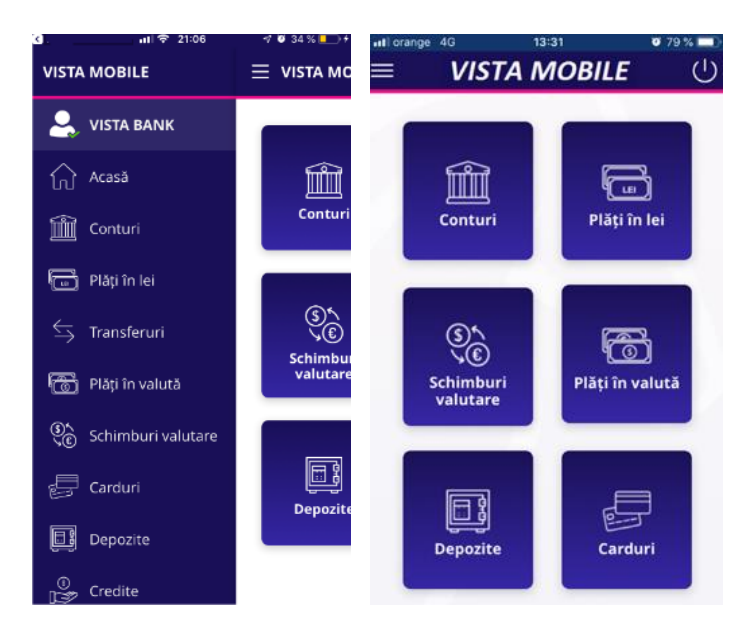

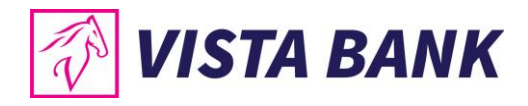

# Conturi

Meniul Conturi ofera urmatoarele posibilitati:

- Vizualizare conturi
- Cu un click pe tranzactia selectata se afiseaza detaliile acesteia.
- Cu un click pe cont se afiseaza tranzactiile contului selectat, precum si butoanele pentru cele mai folosite operatiuni
- Cu un click pe butonul de "Share"
- poti trasmite contul

| ⊴              | 배 중 21:06          | 🕈 💜 34 % 🛄 f         | 산 ntl 후 20:26                     | -7°0714%[_}≁]     | 3                                 | 🔐 🗢 20:26    | 🕫 🗑 14 % 🕞 H |
|----------------|--------------------|----------------------|-----------------------------------|-------------------|-----------------------------------|--------------|--------------|
| VISTA          | MOBILE             | 📃 VISTA MC           |                                   |                   | ← DETAL                           | II CONT      |              |
| 2,             | VISTA BANK         |                      | Afișează doar conturile cu sold   |                   | • · · · ·                         |              |              |
| $\triangle$    | Acasă              | <b>mîn</b> î         | CONTURI CURENTE                   |                   | RO466                             | BAN INITIAL  | т<br>0       |
| ш<br>Ш         | Conturi            | لللللل<br>Conturi    | IBAN INITIAL<br>RO46EGNA101000000 | 4 395.02 ><br>RON | 4                                 | 395.02       | RON          |
| Ē              | Plăți în lei       |                      | TEST RON<br>RO33EGNA101000000     | 3 623.41 ><br>RON | TRANZACȚII<br>27 februarie 20     | ÎN PROCESARE | ERORI        |
| ⇆              | Transferuri        | (ج)<br>م€<br>Schimbu | RO67EGNA101000000                 | 507.00 ><br>EUR   | <ul> <li>New Deposit</li> </ul>   |              | 401.10 RON   |
| æ              | Plăți în valută    | valutare             | TEST EURO                         | 563.87 >          | <ul> <li>New Deposit</li> </ul>   |              | 100.00 RON   |
| ()<br>()<br>() | Schimburi valutare |                      | ROSSEGNA101000000                 | 200.01            | + New Deposit                     |              | 500.00 RON   |
| Ð              | Carduri            |                      | RO60EGNA101000000                 | GBP               | + New Deposit                     |              | 995.00 RON   |
|                | Depozite           | Depozite             | TEST GBP<br>RO96EGNA101000000     | 23.52 ><br>GBP    | <ul> <li>Payment of Ir</li> </ul> | iterest      |              |
| 0<br>[**       | Credite            |                      | <u>Ascunde</u>                    |                   | Renzyment o                       | f Principal  | 4 600 00 RON |

| Contracting the second second sec | NT                                 | ⊂, r<br>← D | ETALII CON                      | 20:34<br>IT                                  | 47 <b>0</b> 18 %       |  |
|----------------------------------------------------------------------------------------------------|------------------------------------|-------------|---------------------------------|----------------------------------------------|------------------------|--|
| • • • • • • • • • • • • • • • • • • • •                                                                                                    |                                    | ••          |                                 |                                              |                        |  |
| IBAN<br>RO46EGNA1<br>4 39                                                                                                    | INITIAL<br>0100000000<br>95.02 RON |             | 18AN IN<br>R046EGNA10<br>4 395  | NITIAL 1000000000000000000000000000000000000 | DN N                   |  |
| TRANZACȚII ÎN F                                                                                                    | PROCESARE ERORI                    | 0           | AirDrop. Apàs<br>Bluetooth pent | ali pentru a acti<br>tru a partaja prir      | va Wi-Fişi<br>AirDrop. |  |
| New Deposit                                                                                                    | 401.10                             |             |                                 | A                                            |                        |  |
| + New Deposit                                                                                                    | Plată nouă                         | DN Message  | Mall                            | Facebook                                     | WhatsApp               |  |
| + New Deposit                                                                                                    | Plată în valută<br>Schimb valutar  |             |                                 |                                              |                        |  |
| New Deposit                                                                                                    | Crează depozit                     | Эм          | Salvați<br>în Eistare           | Altele                                       |                        |  |
| Payment of Interest                                                                                                    | ×                                  | ON          | C                               | ancel                                        | -                      |  |
| A Renaument of Princip                                                                                                    | 4 600 00                           | BON BRIDE   | ment of Principal               | Color Actor                                  | 4 600 00 B             |  |

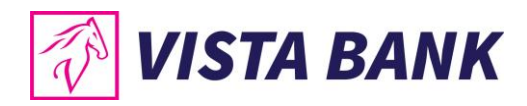

# Plati in lei

Meniul **Plati in lei** iti permite sa efectuezi plati catre beneficiari cu conturi deschise in lei in alte banci din Romania.

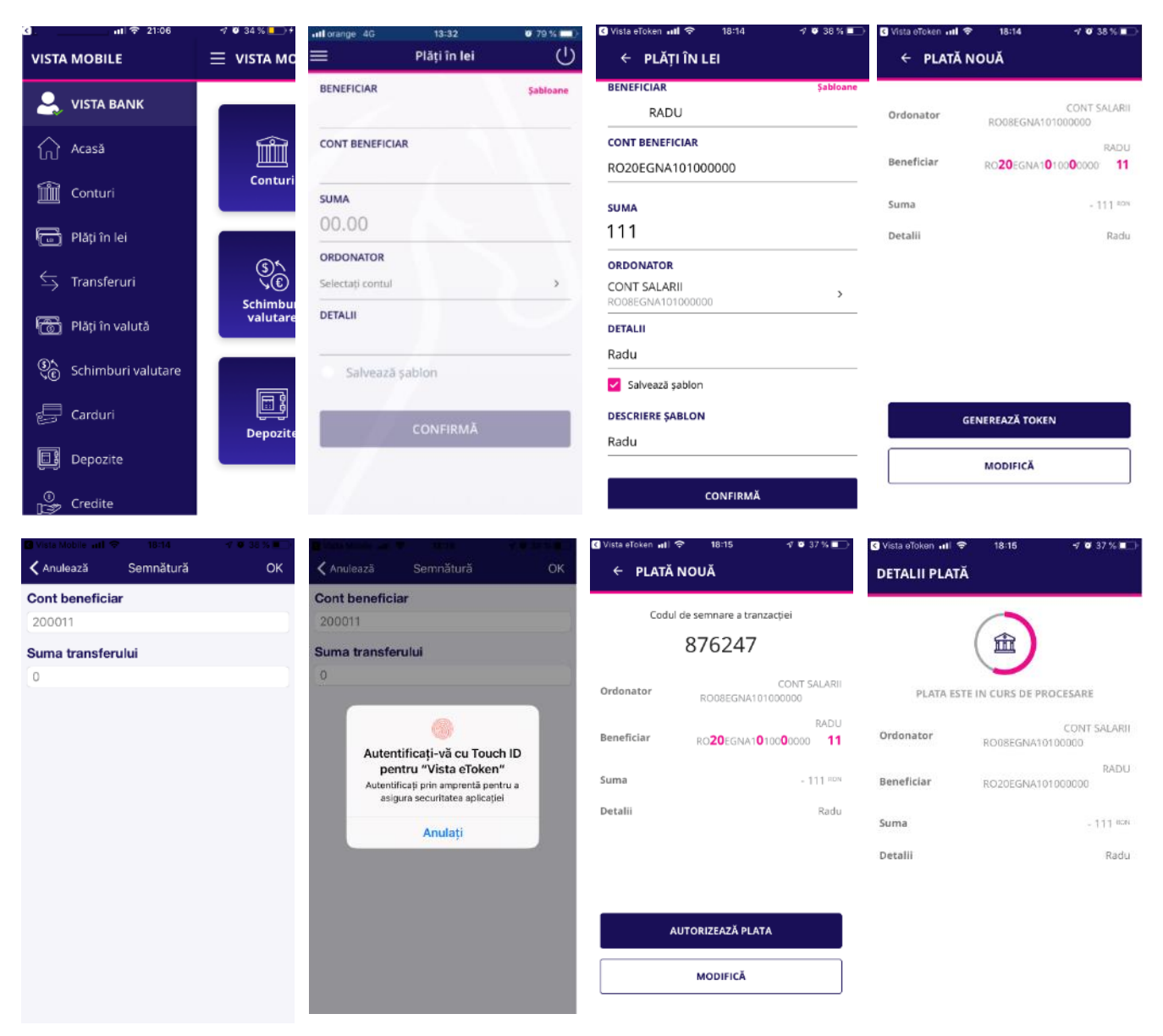

Pentru a procesa o plata in lei este necesar sa parcurgi urmatorii pasi:

- Selecteaza contul ordonatorului
- Tasteaza sau selecteaza beneficiarul din lista de sabloane
- Completeaza suma pe care doresti sa o transferi si detaliile platii
- Confirma operatiunea si apasa butonul **Genereaza Token**. Apasa butonul OK si apoi autentifica-te cu parola eToken sau prin metode biometrice.
- Autorizeaza plata: verifica IBAN-ul si suma si apoi da click pe butonul Autorizeaza plata. In cazul in care doresti sa modifici datele, apasa butonul Modifica.

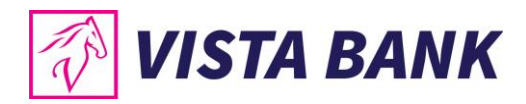

# Transferuri

Meniul **Transferuri** permite transferul intre conturile proprii pe care le detii la Vista Bank. Pentru efectuarea unui transfer este necesar sa parcurgi urmatorii pasi:

- Selecteaza contul tau sursa (Ordonator)
- Selecteaza contul tau de destinatie (Beneficiar)
- Introdu suma pe care doresti sa o transferi

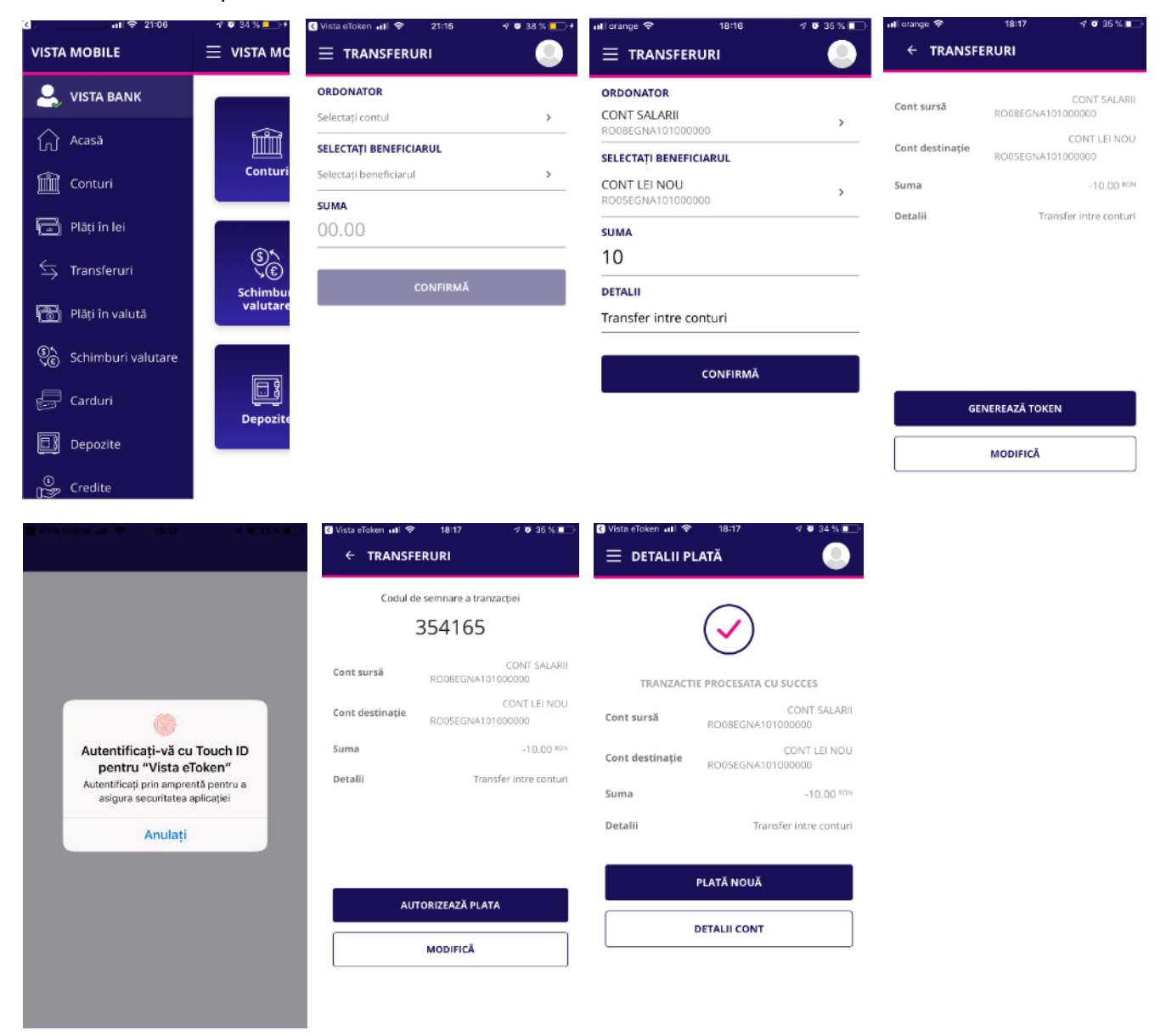

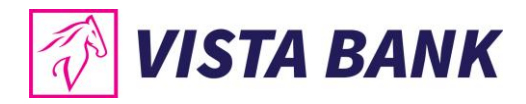

# Plati in valuta

Meniul **Plati in valuta** permite procesarea platilor in valuta catre orice tara din lume, inclusiv catre conturi deschise in alte valute din Romania.

Pentru a procesa o plata in valuta este necesar sa parcurgi urmatorii pasi:

- Tasteaza sau selecteaza beneficiarul din lista de sabloane
- Introdu detaliile platii (Cod SWIFT, Banca beneficiar, Tara beneficiar, Comision)
- Introdu suma
- Selecteaza contul ordonator
- Confirma operatiunea si apasa butonul **Genereaza Token**. Apasa butonul OK si apoi autentifica-te cu parola eToken sau prin metode biometrice.
- Autorizeaza plata: verifica IBAN-ul si suma si apoi da click pe butonul Autorizeaza plata. In cazul in care doresti sa modifici datele, apasa butonul Modifica.

| <ol> <li>ati          € 21:06     </li> </ol> | 🕈 🖉 34 % 💶 +                                                                                                    | •III orange 4G 13:32 | 0 78 % 💶 🤆 | 🖬 orange 😤 18:26           | 🕈 🐸 29 % 💶 ) | 📶 orange 🗢 | 18:26 🚽 🖉 29 % 💶 🖓  |
|-----------------------------------------------|----------------------------------------------------------------------------------------------------|----------------------|------------|----------------------------|--------------|------------|---------------------|
| VISTA MOBILE                                  | 📃 VISTA MO                                                                                                    | 📰 Plăți în valută    | Ċ          | ← PLĂȚI ÎN VALUTĂ          |              | ← PLATĂ    | ÎN VALUTĂ           |
|                                               |                                                                                                    | BENEFICIAR           | Şabloane   | BENEFICIAR                 | Şabioane     |            |                     |
|                                               |                                                                                                    |                      |            | TEST PLATA VALUTARA INTERE | BANCARA      | Ordonator  | R040EGNA10100000    |
| Acasă                                         | t and a second second se | CONT BENEFICIAR      |            | CONT BENEFICIAR            |              |            | TEST PLATA VALUTARA |
| 00                                            | Conturi                                                                                                    |                      |            | FR763000400                |              | Beneficiar | INTERBANCARA        |
| 🛍 Conturi                                     | contan                                                                                                    | COMISION             |            | COD SWIFT BANCĂ BENEFICIAR |              | Suma       | 1.20 118            |
| _                                             |                                                                                                    | Alege comisionul     |            | BNABFRPPXXX                |              | Jullia     | -1.20               |
| 🗂 Plăți în lei                                |                                                                                                    | SUMA                 |            | BANCĂ BENEFICIAR           |              | Detalii    | Test comision       |
| 🔄 Transferuri                                 | S^<br>\€                                                                                                    | 00.00                |            | BNP PARIBAS                |              |            |                     |
|                                               | Schimbu                                                                                                    | ORDONATOR            |            | ȚARĂ BANCĂ BENEFICIAR      |              |            |                     |
| 👸 Pläți în valută                             | valutare                                                                                                    | Selectați contul     | >          | France                     | ~            |            |                     |
| <b>0</b> 5                                    |                                                                                                    | DETALI               |            | COMISION                   |              |            |                     |
| 🐑 Schimburi valutare                          |                                                                                                    | o cincli             |            | SHA - plätesc ambii        | ~            |            |                     |
| c Carduri                                     |                                                                                                    |                      |            | SUMA                       |              |            |                     |
| Cardun                                        | Depozite                                                                                                    | Salvează șablon      |            | 1.2                        |              | 6          | GENEREAZĂ TOKEN     |
| Depozite                                      |                                                                                                    |                      |            | ORDONATOR                  |              |            |                     |
|                                               |                                                                                                    | CONFIRMĂ             |            | R040EGNA101000000          | >            |            | MODIFICĂ            |
| ©<br>Credite                                  |                                                                                                    |                      |            |                            |              | L          |                     |

| 🖸 Marfin Mobile Test 🔐 🗢 18:27 🚽 🗑 29 % 💽 | K Token Test 📶 穼 | 18:27 -7 10 29 % 💶 -                    | Token Test   | al 🗢 18:27 🚽 🖉 29 % 💽      |
|-------------------------------------------|------------------|-----------------------------------------|--------------|----------------------------|
| 🗙 Anulează Semnătură OK                   | ← PLATĂ ÎN V     | ALUTĂ                                   | DETALII PLAT | Ă                          |
| Parola eToken                             |                  |                                         |              |                            |
| ••••••                                    | Codul de se      | mnare a tranzacției                     |              |                            |
| Cont beneficiar                           | 58               | 34422                                   |              |                            |
| 763033                                    | Ordonator        | 2040EGNA101000000                       |              |                            |
| Suma transferului                         | ordonator        | 040EGNAT01000000                        | PLATA ES     | TE IN CURS DE PROCESARE    |
| 1                                         | Beneficiar       | TEST PLATA VALUTARA<br>INTERBANCARA     | Ordonator    | R040EGNA1010000000         |
|                                           |                  | FR <b>76</b> 3000400 <b>3*** 0** 33</b> |              | TEST PLATA VALUTAR         |
|                                           | Suma             | -1.20 EUR                               | Beneficiar   | INTERBANCAR<br>FR763000400 |
|                                           | Detalii          | Test comision                           | Suma         | -1.20 EUR                  |
| Parole                                    |                  |                                         | Detalii      | Test comision              |
| qwertyuiop                                |                  |                                         |              |                            |
| asdfghikl                                 |                  |                                         |              |                            |
|                                           | AUTOR            | IZEAZĂ PLATA                            |              |                            |
| ☆ z x c v b n m ⊗                         |                  |                                         |              |                            |
| 123 🌐 Spațiu OK                           | M                | ODIFICÁ                                 |              |                            |

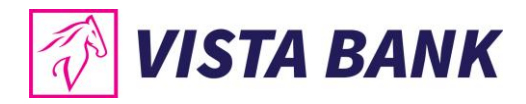

# Schimburi valutare

Cu ajutorul meniuli **Schimburi valutare** poti efectua schimburi intre conturile tale cu valuta diferita disponibile la Vista Bank.

Pentru a efectua un schimb valutar, este necesar sa parcurgi urmatorii pasi:

- Selecteaza contul sursa
- Selecteaza contul destinatie
- Introdu **suma** (de vanzare sau de cumparare)
- Selecteaza valuta in care ai exprimat suma
- Confirma operatiunea si apasa butonul **Genereaza Token**. Apasa butonul OK si apoi autentifica-te cu parola eToken sau prin metode biometrice.
- Autorizeaza schimbul valutar: verifica sumele, rata de schimb si apoi da click pe butonul Autorizeaza schimb valutar. In cazul in care doresti sa modifici datele, apasa butonul Modifica.

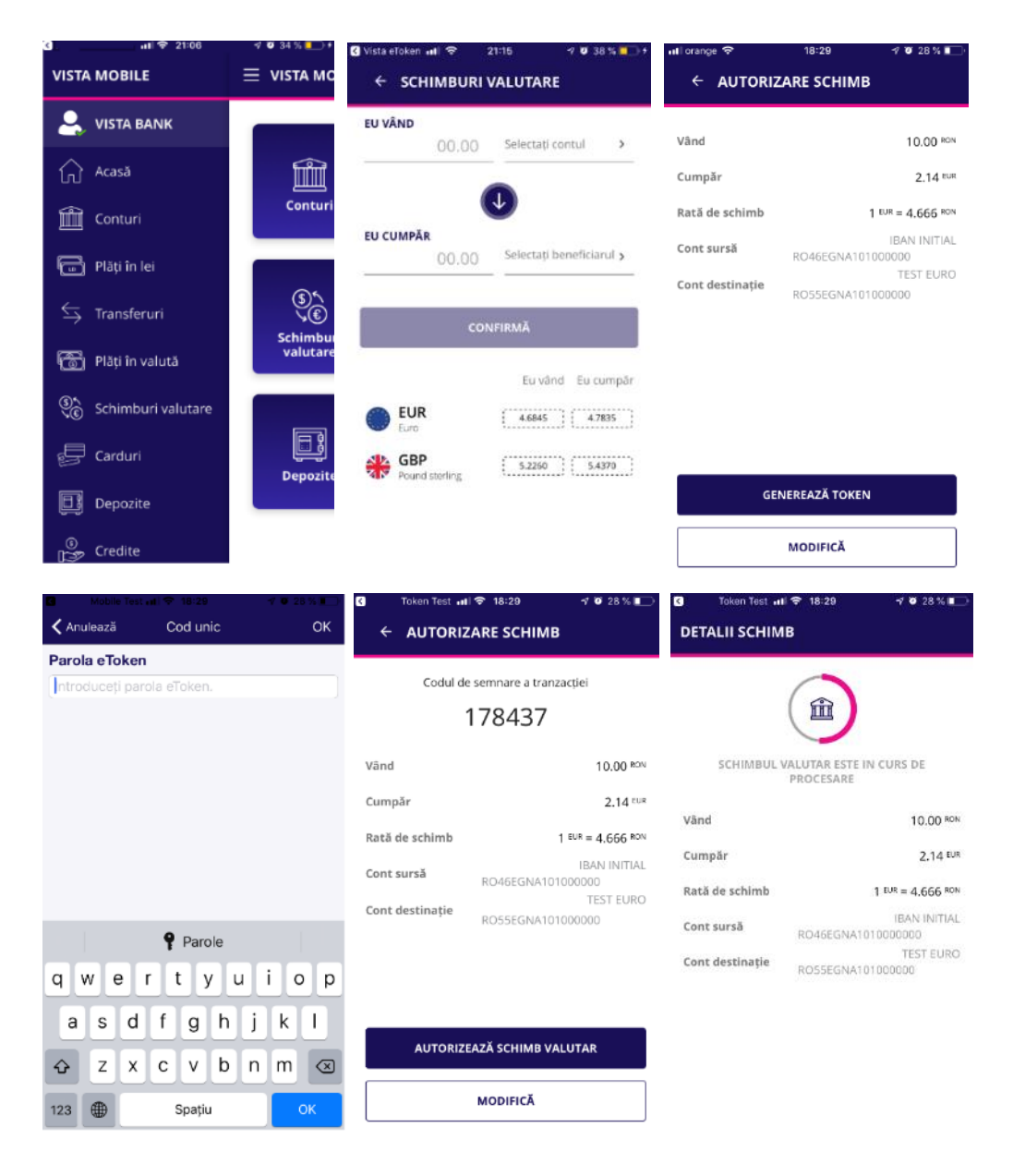

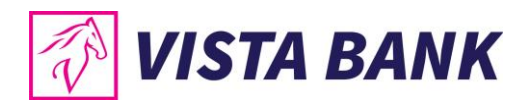

# Carduri

In meniul **Carduri** ai posibilitatea sa vizualizezi situatia cardurilor de credit emise de Vista Bank. Accesand detaliie unui card ai posibilitatea sa vizualizezi **limitele cardului** si **tranzactiile cardului**.

| <u>(</u> 기) 중 21:06 | 🕫 🛛 34 % 🛄 👎         | ail orange 🗢 21:34               | 🕫 🛛 38 % 🎫       |
|---------------------|----------------------|----------------------------------|------------------|
| VISTA MOBILE        | 📃 VISTA MO           | ← LISTA CARDURI                  |                  |
| 💄 vista bank        |                      | VISA                             | 1 491.30 RON     |
| 🞧 Acasă             | Î                    | Sold RON                         | -2 819.96 RON    |
| Conturi             | Conturi              | Overdraft                        | 5 000,00 RON     |
|                     |                      | Limita ATM (retragere numerar)   | 7 000.00 RON /zi |
| 🕞 Plăți în lei      |                      | Limita POS (convercianți/online) | 7 000.00 RON /zi |
| S Transferuri       | Schimbur<br>valutare | Număr carduri                    | DRE              |
| Schimburi valutare  |                      | 4771                             | VISA             |
| Garduri             |                      |                                  |                  |
| Depozite            | Depozite             |                                  |                  |
| ©<br>It⊒≫ Credite   |                      |                                  |                  |

# Depozite

Din meniul **Depozite** ai posibilitatea sa:

- vizualizezi depozitele pe care le detii la Vista Bank
- constitui depozite noi

#### sau

lichidezi depozite.

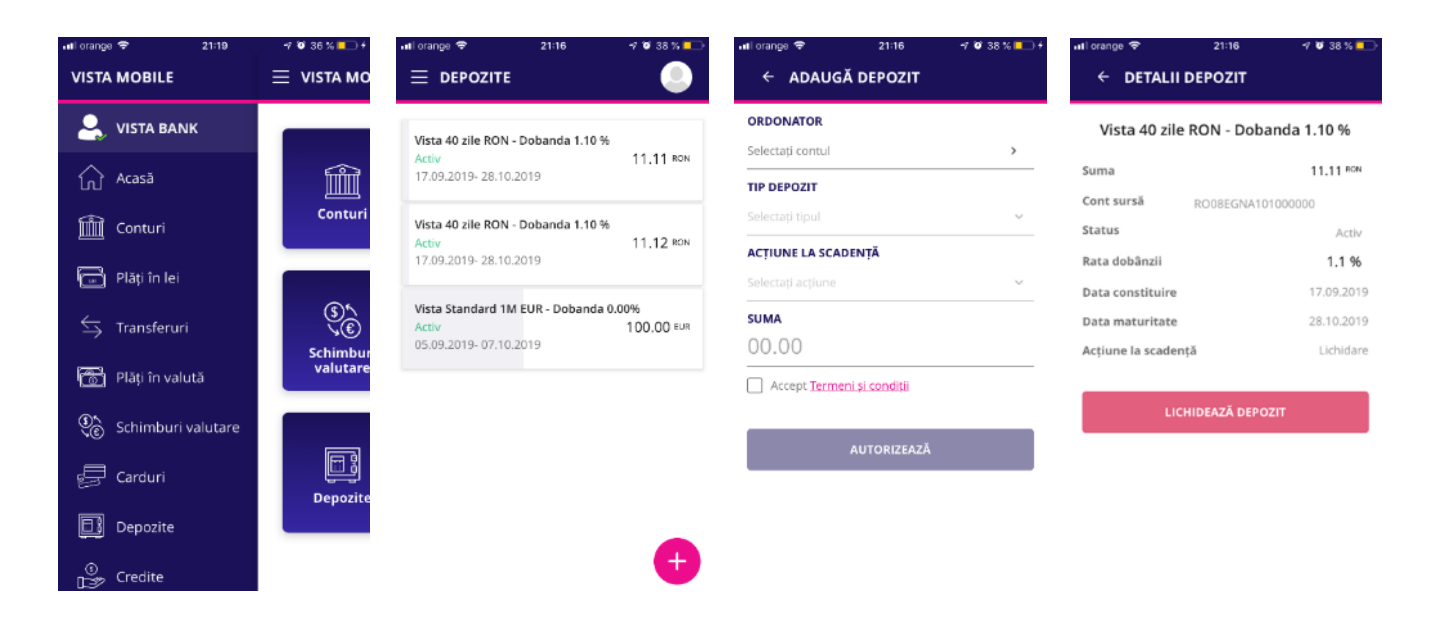

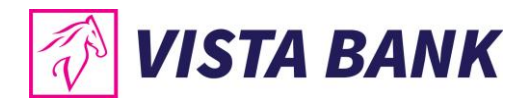

# Constituire depozite

Pentru a constitui un depozit este necesar sa parcurgi urmatorii pasi:

- Click pe semnul plus 👴 din partea inferioara dreapta a ecranului
- Selecteaza contul sursa
- Selecteaza tipul depozitului
- Alege actiunea la scadenta
- Introdu suma
- Accepta Termenii si conditiile
- Autorizeza operatiunea apasand pe butonul Autorizeaza

Se deschide ecranul cu datele depozitului. In cazul in care doresti sa modifici datele, apasa butonul **Modifica**. Daca detaliile sunt corecte, apasa butonul **Confirmare**. Confirmarea operatiunilor se face prin introducerea unui cod generat de eToken sau prin metode biometrice.

### Lichidare depozite

Pentru a lichida un depozit este necesar sa selectezi depozitul dorit si sa apesi butonul Lichideaza depozit. Confirmarea lichidarii depozitului se face prin introducerea unui cod generat de eToken sau prin metode biometrice.

# Credite

In meniul **Credite** ai posibilitatea sa vizualizezi informatii legate de creditele in derulare.

| <u>د</u> ا.       | 내 후 21:06          | 🕫 🖉 34 % 🛑 🗲         | et orange 4G                                      | 13:32   | 🗑 78 % 💻)-                          | atl orange 4G     | 13:32   | <b>0</b> 78 % 📥 |
|-------------------|--------------------|----------------------|---------------------------------------------------|---------|-------------------------------------|-------------------|---------|-----------------|
| VISTA             | MOBILE             | = VISTA ΜΟ           |                                                   | Credite | ڻ<br>ا                              | =                 | Credite | Ċ               |
|                   | VISTA BANK         |                      | CREDITE                                           | _       | SUME SPRE PLATĂ                     | CREDITE           | SUME    | SPRE PLATĂ      |
| $\wedge$          | Arasă              | r fan star           | TIP PRODUS: CREDIT .                              |         | 64 600.00 RON                       | <b>IUNIE 2019</b> |         |                 |
| LU                | Acasa              |                      | Maturitate                                        |         | 05.12.2018                          | 16.06.2018        |         | 2400 RON        |
| Î                 | Conturi            | Conturi              | Urmātoarea platā<br>Sume spre platā               | ^       | 30.01.2018<br>890.00 <sup>806</sup> | <b>IULIE 2019</b> |         |                 |
| Ē                 | Plăți în lei       |                      | TIP PRODUS: CREDIT .                              | •       | 64 600.00 <sup>non</sup>            | 17.07.2018        |         | 221 RON         |
| $\Leftrightarrow$ | Transferuri        | \$*<br>>©            | Sold<br>Maturitate<br>Următoarea plată            |         | 05.12.2018<br>30.01.2018            |                   |         |                 |
| F                 | Plăți în valută    | Schimbul<br>valutare | Sume spre plată                                   | ^       | 890.00 <sup>RON</sup>               |                   |         |                 |
| 3°.<br>`©         | Schimburi valutare |                      | TIP PRODUS: CREDIT .<br>Sold                      | •       | 64 600.00 RON<br>20 009.50 RON      |                   |         |                 |
| Ş                 | Carduri            | Depozite             | Maturitate<br>Urmätoarea platä<br>Sume spre platä | ^       | 30,01,2018<br>890.00 <sup>ada</sup> |                   |         |                 |
|                   | Depozite           |                      |                                                   |         |                                     |                   |         |                 |
| 8<br>27           | Credite            |                      |                                                   |         |                                     |                   |         |                 |

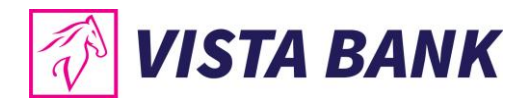

# Tranzactii de autorizat

In meniul **Tranzactii de autorizat** sunt afisate tranzactiile aflate in asteptare pentru care este necesara o autorizare.

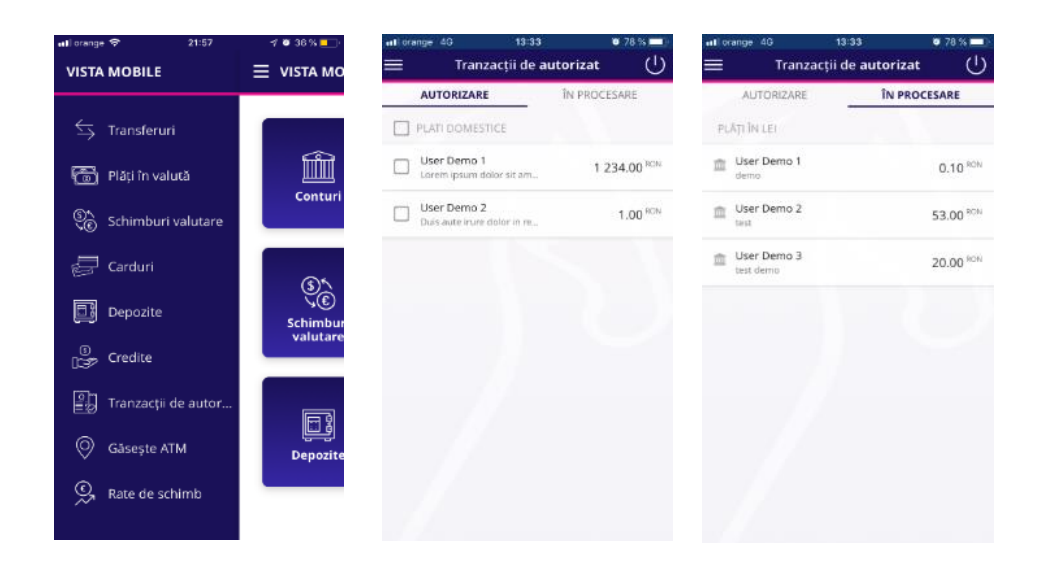

# Gaseste ATM

Cu ajutorul functiei de geolocalizare, poti gasi cel mai apropiat ATM / Sucursala. Aceasta functionalitate este disponibilla doar daca ati acordat aplicatiei permisiunea de acces la localizare. Puteti modifica drepturile de acces pentru aplicatia Vista Mobile Banking din setarile telefonului referitoare la permisiunile aplicatiilor.

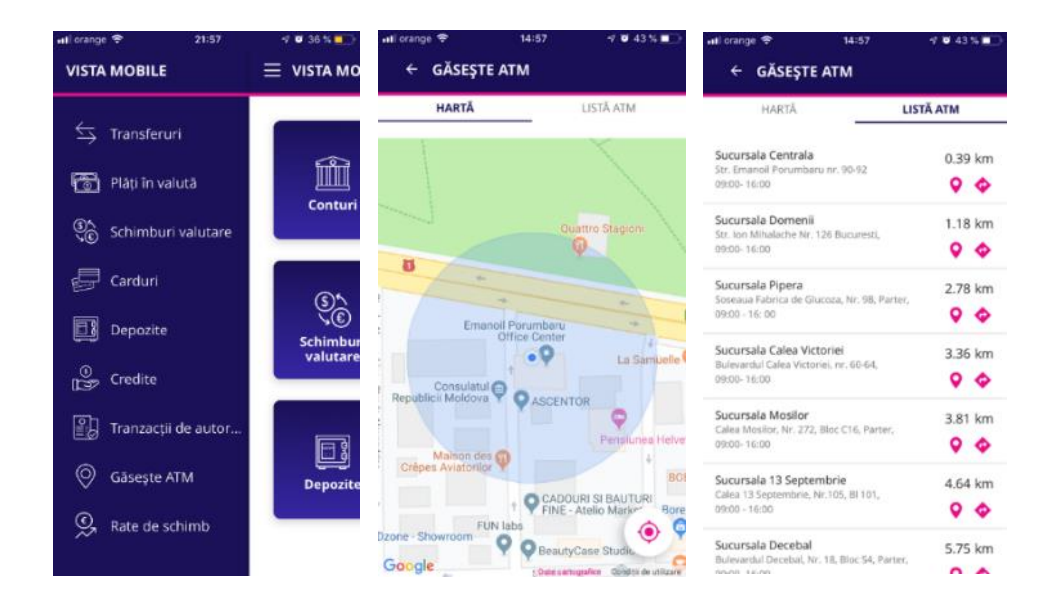

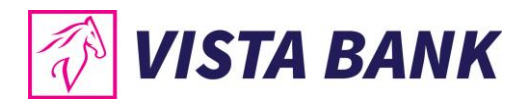

# Rate de schimb

Meniul **Rate de schimb** iti ofera posibilitatea sa vizualizezi cursurile de schimb valutar practicate de Banca.

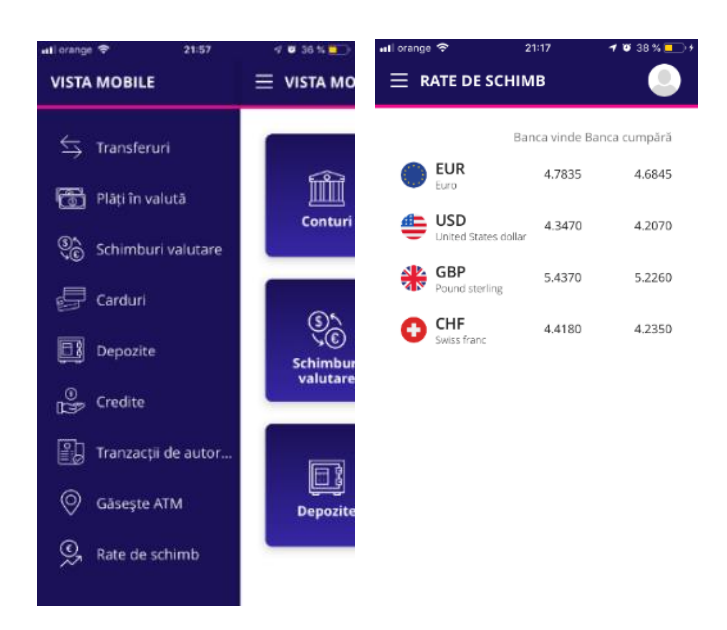

# Mesaje

In meniul **Mesaje** poti gasi mesajele primite de la Banca si, totodata, poti transmite mesaje catre Banca, folosind butonul plus 🖶 din zona dreapta-jos a ecranului.

| 3               | Token Test 🔐 🗢 2      | 2:36 🚽 🖉 31 % 🛄 | util orange 🗢 21:18                                                         | -1° 🖉 39 % 💶 | uti orange 🗢              | 21:18 1 0 39 % 💽   | 🔇 Vista eToken 🐽 🗢 22:21 | 1 🛛 32 % 💭 |
|-----------------|-----------------------|-----------------|-----------------------------------------------------------------------------|--------------|---------------------------|--------------------|--------------------------|------------|
| =               | VISTA                 | BANK            | $\equiv$ mesaje                                                             |              | ≡ MESAJE                  |                    | ← MESAJ NOU              |            |
|                 | Mesaje                | e <b>31</b>     | PRIMITE                                                                     | TRIMISE      | PRIMITE                   | TRIMISE            | DETALII MESAJ            |            |
|                 | ~~~                   |                 | <b>Q</b> Cautā mesaj                                                        |              | Q Caută mesaj             |                    |                          |            |
| ငိုလ်ခို Setari |                       |                 | 26 august 2019                                                              |              | 17.09.2019                | ELENA              |                          |            |
|                 | Deconectare           |                 | The recurrent payment [25-AUG-19<br>25-JUN-20 MONTHLY 1] was generat        | Û            | Test MBK                  | Ū                  | TRIMITE MESAJ            |            |
|                 |                       |                 | 24 mai 2019                                                                 |              | 08.05.2019                | ELENA              | ÎNAPOI                   |            |
|                 | Schimburi<br>valutare | Plāți în valută | Plata programata (PDS899) a fost generata in data de (24.05.2019).          | Û            | test mesaj 08.05.2019     |                    |                          |            |
|                 |                       |                 | 20 mai 2019                                                                 |              | 08.05.2019<br>back to you | Vista Bank Romania |                          |            |
|                 |                       |                 | Plata recurenta [16-MAY-19 18-MAY-19<br>DAILY 1] a fost generata in data de | Î            |                           | 1                  |                          |            |
| 1               |                       |                 | 17 mai 2019                                                                 |              |                           |                    |                          |            |
| l               |                       |                 | Plata recurenta [16-MAY-19 18-MAY-19<br>DAILY 1] a fost generata in data de | Î            |                           |                    |                          |            |
|                 | Depozite              | Carduri         | 16 mai 2019                                                                 |              |                           |                    |                          |            |
|                 |                       |                 | Plata recurenta (16-MAY-19 18-MAY-19<br>DAILY 1) a fost generata in data de | •            |                           | •                  |                          |            |
|                 |                       |                 | 13 mai 2019                                                                 |              |                           |                    |                          |            |

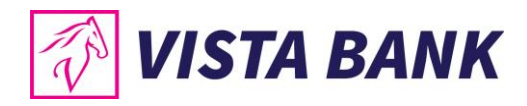

# Setari

Din meniul Setari poti modifica parola.

<u>Atentie</u>: Credentialele de autentificare (utilizatorul si parola) pentru aplicatiile Vista Internet Banking si Vista Mobile Banking sunt aceleasi. Astfel, daca schimbi intr-una dintre aplicatii parola, ea se va schimba automat si in cealalta aplicatie.

| C | Token Test 🔐 🕈        | 22:36                   | ə 🛛 31 % 🚺 🔿 | atil orange 🜩 | 21:17        | 🕈 🖉 39 % 🔲 |
|---|-----------------------|-------------------------|--------------|---------------|--------------|------------|
|   | VI 🕘 VIS              | TA BANK<br>Sa conexiune | >            | ← SETĂRI      |              |            |
| ľ | Mes                   | aje                     | 31           | Sch           | nimbare pare | olă        |
|   | င်္ဂြိုင် Seta        |                         |              | PAROLA ACTUA  | LĂ           |            |
|   |                       | onectare                |              | PAROLA NOUĂ   |              |            |
|   | ()<br>)<br>)<br>()    | ſ                       | <b>3</b>     | CONFIRMĂ PAR  | OLA          |            |
| l | Schimburi<br>valutare | Plăți                   | în valută    |               | MODIFICĂ     |            |
| ſ |                       |                         |              |               |              |            |
|   | Depozite              | E<br>Ca                 | arduri       |               |              |            |
|   |                       |                         |              |               |              |            |
|   |                       |                         |              |               |              |            |

# Deconectare

Dupa finalizarea operatiunilor dorite, asigura-te ca ai inchis sesiunea de lucru prin utilizarea **optiunii de deconectare**.

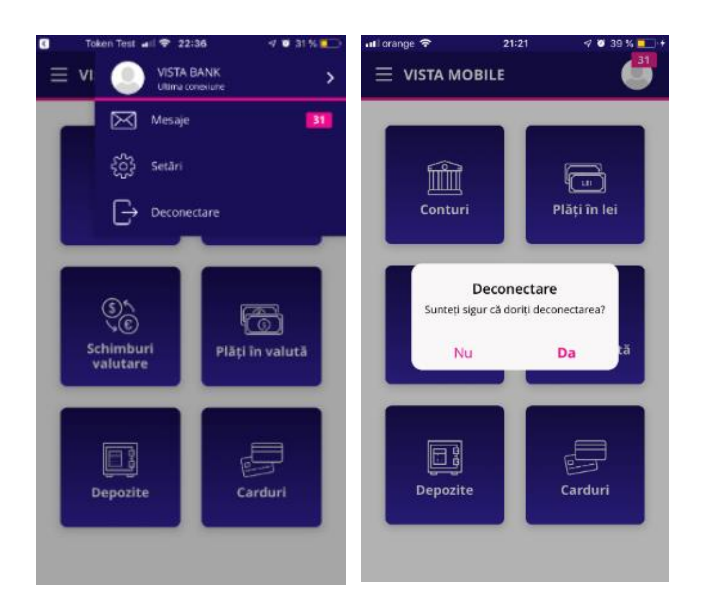

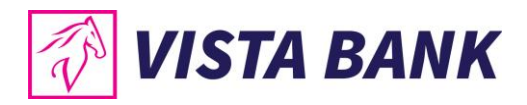

# **Multi Account**

Prin meniul **Multi Account** poti selecta unul dintre profilele asociate userului tau (contul de persoana fizica sau contul unei companii), daca este cazul.

| .ail erange 奈<br>☰ MULTI AC | 22:46      | <b>4</b> 8 31 % 🗩 |
|-----------------------------|------------|-------------------|
| USER DEMO 1                 | (implicit) |                   |
| Setează implic              | it         |                   |
|                             | SCHIMBĂ    |                   |

# Contact

Meniul **Contact** ofera posibilitatea de a contacta rapid Banca pentru asistenta in utilizarea serviciilor Vista Bank.

De asemenea, va ajuta si in localizarea celor mai apropiate sucursale sau ATM-uri VISTA BANK.

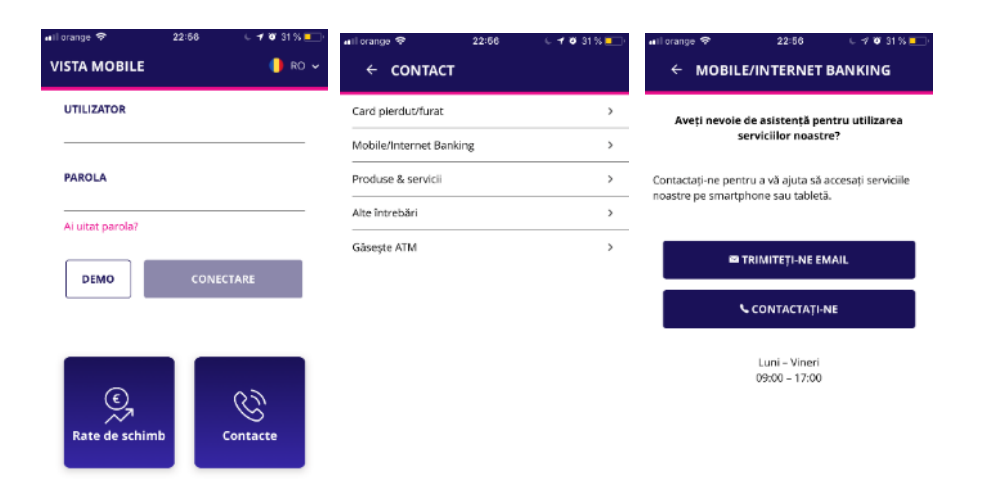

#### Note:

- 1) Toate informatiile prezentate in acest manual, inclusiv capturile de ecran, cursurile de schimb etc sunt prezentate cu scop strict demonstrativ si nu reprezinta oferte reale ale Bancii.
- 2) Versiuni aplicatii:
  - a. iOS: Vista Mobile Banking v. 1.0.1 si Vista eToken v.4.18.1
  - b. Android: Vista Mobile Banking v.1.0.1 si Vista eToken v.4.18.01

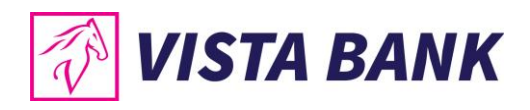

Avem increderea ca noile aplicatii vor imbunatati experienta ta online cu Vista Bank. Iti multumim!

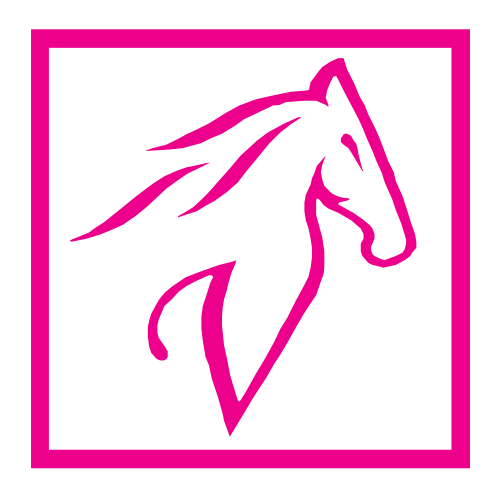